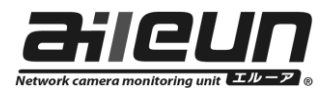

## エルーア・シリーズ取扱説明書訂正のお知らせ

この度はエルーアをご購入頂きまして誠にありがとうございます。

エルーア II シリーズ (YS-1500, 2000, 2000M, 2000MC) 及び、エルーア III・シリ ーズ (YS-2500M, 2500MC, 3000M, 3000MC) のバージョンアップによる機能改 善に伴い、同梱されております取扱説明書の記載事項を下記の通り、訂正させて頂 きます。

| TE A         | 亦百山穷            | エルーアリ       | エルーアⅢ      |  |
|--------------|-----------------|-------------|------------|--|
|              | 发史内谷            | 取説          | 取説         |  |
| H.264 リフレッシュ | 設定項目の廃止、        | 19, 37, 57  | 18, 33, 53 |  |
| 設定の廃止        | カメラ時刻補正設定の追加    | ページ         | ページ        |  |
| 多画面分割        | 縦まテ両両の追加        | 22, 47, 48, | 21, 42-44, |  |
| 縦分割項目の追加     | <b>減夜小画面の迫加</b> | 56 ページ      | 52 ページ     |  |
| プリセット移動      | カメラのプリセット移動     | 51 ページ      | 47 ページ     |  |
| 操作の追加        | 操作の追加           | 51-7-9      | 4/ ~~ 9    |  |
| 「かんたん設定」時の   | パナソニック社製カメラの    | 57 ~ _ Si   | 52 A _ Si  |  |
| カメラ登録内容変更    | ユーザー名、パスワード     | 5/ - 9      | 332        |  |

※注 : 新機能の追加・変更には、バージョン V2.31 (エルーアⅢは V3.13) 以降の ソフトウェアが必要です。

本書は、エルーアⅡシリーズ、YS-2000 を基に記載しております。

# ┃ H.264 リフレッシュ設定の廃止

本機は、H.264 配信のカメラを連続使用し続けると、不定期にリフレッシュ(描画の再構築)を行っておりましたが、ソフトウェア改善に伴いリフレッシュ動作が不要となったため、本体設定のH.264 リフレッシュ設定を廃止としました。

AS2000PA5A

| 本体設定       |                                            |                    |         |       |    |
|------------|--------------------------------------------|--------------------|---------|-------|----|
| 日時設定       |                                            |                    |         |       |    |
| 日時         | 2013 / 08 / 01 12 :<br>2013 / 08 / 01 12 : | 49 : 48<br>48 : 53 | ≤用(再起助) |       |    |
|            |                                            |                    |         |       |    |
|            | 192 . 168 . 0                              | . 12               |         |       |    |
|            | 255 . 255 . 255                            | - 0                |         |       |    |
|            | 192 . 168 . 0                              | - 1                |         |       |    |
| 管理設定       |                                            |                    |         |       |    |
| 管理バスワード    |                                            | 音声出力先 🔣            | OMI •   |       |    |
| H.264リフレッシ | 1 L&V :                                    |                    |         |       | —— |
| 電源メニュー表示   | 32.                                        |                    |         |       |    |
|            | 展る                                         |                    | 設定保存    |       |    |
|            |                                            |                    | 1       | 1 101 |    |

カメラ時刻補正設定の追加

本体設定で、カメラへの時刻補正の有無を選択できるよう設定項目を追加しました。

| 本体設          | 政定             |                              |                                  |           |      |          |
|--------------|----------------|------------------------------|----------------------------------|-----------|------|----------|
| 日時間          | 設定             |                              |                                  |           |      |          |
| 日時           | 2              | 016 / 01 / 2<br>016 / 01 / 2 | 5 20 : 14 : 51<br>5 20 : 14 : 45 | 通用(再起動)   |      |          |
| * <b>2</b> 5 |                |                              |                                  |           |      |          |
| IP 71        | ドレス            | 192 168                      | 0 12                             | нттр#     | 80   |          |
| サブネ          | ネットマスク         | 255 255                      | 255 0                            |           |      |          |
| ゲート          | トウェイ           | 192 168                      | . 0 . 1                          | l)        |      |          |
| 管理部          | 投定             |                              |                                  |           |      |          |
| 管理/          | バスワード          |                              |                                  | 声出力先 HDMI |      |          |
| カメラ          | 9時刻補正 🚺        | <i>a</i> w*                  | 1                                | ;         |      | <br>—— 追 |
| 電源;          | メニュー表示         | 15.                          | 1                                |           |      |          |
|              |                | 5                            | 65                               |           | 設定保存 |          |
| MACPE        | ドレス: 00:E0:6F: | 28-AA:09                     |                                  |           |      |          |

■カメラ時刻補正

カメラの時刻を本機の時刻に合わせるかどうかを設定します。

する : 定期的(05:01AM) に、及び起動時に、カメラの時刻を合わせます。 しない : カメラの時刻を合わせません。

本機で録画を行うときは、カメラ時刻補正は[する]に設定ください。 他の機器で録画を行うときは[しない]に設定ください。

[初期設定値] 品番により初期設定値が異なります。

する : YS-1500/2000

しない: YS-2000M/2000MC/2500M/2500MC/3000M/3000MC

|多画面分割 縦分割項目の追加

表示設定で、多画面分割に「2分割(縦)」「8分割(縦)」を追加しました。

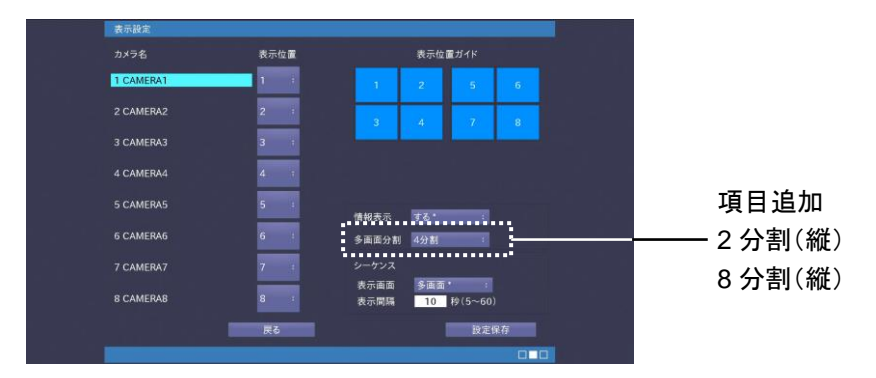

縦設置が可能なディスプレイを使用して、縦に分割画面の表示が行えます。 <縦表示のイメージ図>

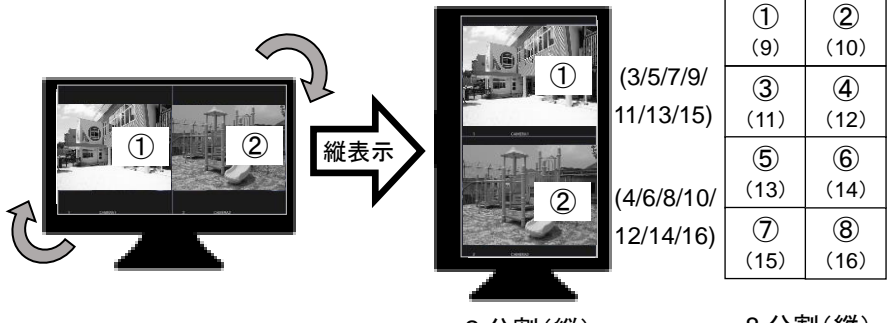

2分割(縦)

8分割(縦)

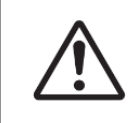

YS-1500 では「2 分割(縦)」「8 分割(縦)」は出来ません。 上記イメージ図と逆方向への回転での縦表示は行えません。 縦表示時は、メニュー画面も縦表示となります。

## ■ プリセット移動操作の追加

単画面でカメラ画像を表示しているときに、あらかじめカメラに登録されたプリセ ット移動操作を行うことが出来ます。

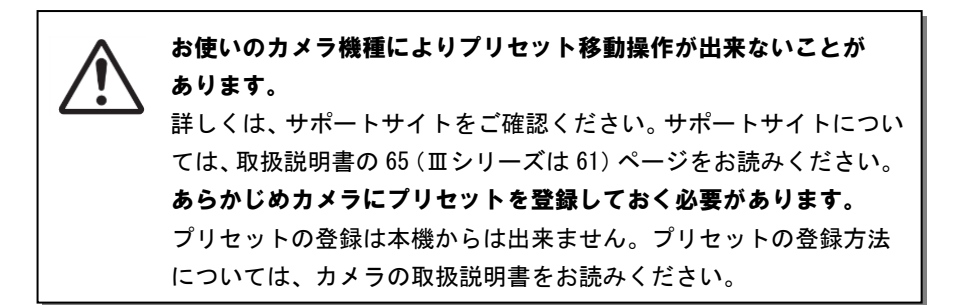

### プリセット移動を操作する

カメラに登録された、プリセット位置への移動を行います。

操作を行うカメラを単画面で表示します。

カメラを単画面で表示する方法は、取扱説明書の 47(エシリーズは 42)ページをお 読みください。

リモコンの [▶] (再生) ボタンを押して、 右図のダイアログを表示させます。

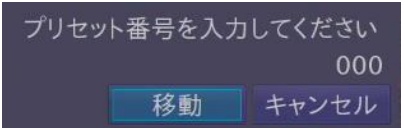

リモコンの数字キー [0] ~ [9] ([000] はホームポジション)を使って、 呼び出したいプリセット番号を入力、[移動] ボタンを押します。 表示しているカメラが、該当のプリセット位置へ移動します。

■「かんたん設定」時のカメラ登録内容の変更

パナソニック社製カメラのユーザー認証の初期設定変更に伴い、本機「かんたん設 定」でのカメラ登録時は、以下のユーザー名・パスワードがカメラに設定されます。

- ユーザー名 : admin
- パスワード : admin111

対象: i-pro カメラ v2.40 以上、BB-S カメラ v4.60 以上 (対象以前のバージョンのカメラについては、現行通り、

ユーザー名 : admin / パスワード : 12345 で登録されます。)

#### 株式会社 エルーア・システム

〒224-0057 神奈川県横浜市都筑区川和町268番 http://aileunsys.co.jp

©2016.5 Aileun-System Co., Ltd.